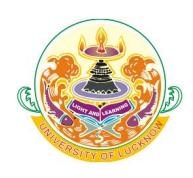

# बी एड. (द्विवर्षीय) पाठ्यक्रम प्रवेश परीक्षा आयोजक : लखनऊ विश्वविद्यालय, लखनऊ

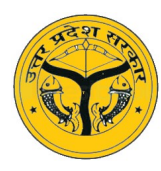

#### Guidelines for updating Colleges to be included in Counseling on Registrar Portal

रजिस्ट्रार पोर्टल पर काउंसलिंग में सम्मिलित किए जाने वाले कॉलेजों को अपडेट करने के दिशा–निर्देश

**Step 1:** Visit the University of Lucknow website (<u>www.lkouniv.ac.in</u>) and click oN JEE B.Ed. 2021-23 link on the left menu

चरण 1: लखनऊ विश्वविद्यालय की वेबसाइट (<u>www.lkouniv.ac.in</u>) पर जाएं और बाएँ मेनू पर जेईई बी. एड 2021–23 लिंक पर क्लिक करें।

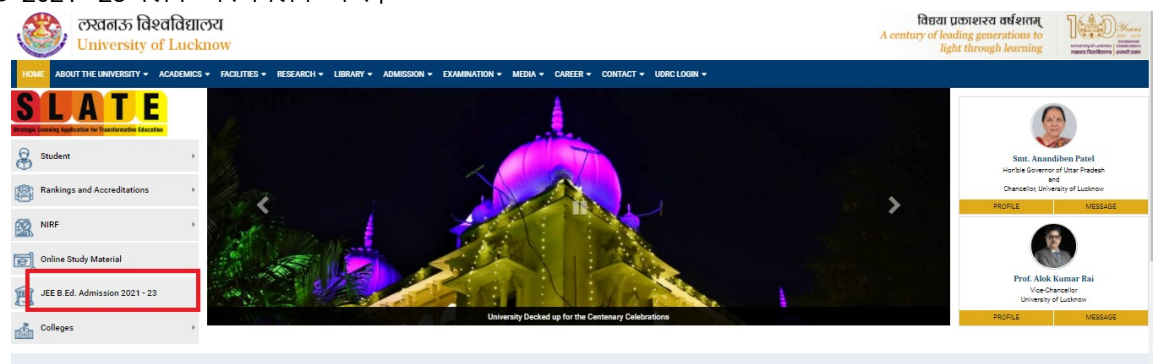

Step 2: On the UP JEE B.Ed. dashboard click on Administrative Login चरण 2: यूपी जेईई बी.एड. डैशबोर्ड एडमिनिस्ट्रेटिव लॉगिन पर क्लिक करें।

| लखाळ विश्वविद्यालय<br>University of Lucknow |                                                                                      |                                 | A century of leading generations to<br>light through learning |  |
|---------------------------------------------|--------------------------------------------------------------------------------------|---------------------------------|---------------------------------------------------------------|--|
| ABOUT THE INVESTORY & ACADIMIS & RESEAR     | H - LINKAY - AGMESSICH - EXAMINATION - MERA - CA<br>UP JEE B.Ed. 2021 - 23 Dashboard | NER - CONTACT - URICLOSH -      | Here / Updat E.Ed. 2021-22 Dark                               |  |
| dmission                                    | Candidase Login                                                                      | Administrative Logins           | D<br>Frequently Asked Questions                               |  |
| UP JEE B.Ed. 2021 - 23                      | Click here                                                                           | Click here                      | Click here                                                    |  |
| Undergraduate Programmes                    | 8                                                                                    | 8                               | 0                                                             |  |
| Postgraduate Programmes                     | General Guidelines                                                                   | Press Release and Notifications | Government Orders                                             |  |
| UG Professional Programmes (BCA and BBA)    | -Click here                                                                          | Click have                      | Click here                                                    |  |
| PG Management Programmes (MBA and MTTM)     | 6                                                                                    |                                 | 6                                                             |  |
| Engineering Programmes (B.Tech. and MCA)    | Entrance Test Details                                                                | Counselling Guidelines          | College Details                                               |  |
| M.Ed. Programme                             | Click here                                                                           | Cickhen                         | Click here                                                    |  |
| 8.PEd. & M.PEd. Programmes                  | 6                                                                                    |                                 |                                                               |  |
|                                             | Helplines                                                                            |                                 |                                                               |  |

Step 3: Click on the tab "Registrar Login for Uploading College Details for 2021 Admissions"

चरण 3ः रजिस्ट्रार लॉगिन फॉर अपडेटिंग कॉलेज डिटेल्स फॉर 2021 काउंसलिंग टैब पर विलक करें।

| ME ABOUT THE UNIVERSITY + ACADEMICS + FACILITIES + RESEA | RCH + LIBRARY + ADMISSION + EXAMINATION + MEDIA + CAREER     | + CONTACT + UDRC LOGIN +                                                   |                                                            |
|----------------------------------------------------------|--------------------------------------------------------------|----------------------------------------------------------------------------|------------------------------------------------------------|
|                                                          | UP JEE B.Ed. 2021 - 23 Administrative Logins                 |                                                                            | Home / UP JEE D. Ed. 2021-22 Administrative Login          |
| mission                                                  | 0                                                            |                                                                            | •                                                          |
| Vdmission at a Glance                                    | UP JE B.Ed. HOME                                             | ()<br>Registrar Login for Uploading College Details for 2021<br>Admissions | Deputy Nodal Centre Login for entering Test Centre Details |
| JP JEE B.Ed. 2021 - 23                                   | Click here                                                   | Click here                                                                 | Click here                                                 |
| Indergraduate Programmes                                 | \$                                                           | b                                                                          |                                                            |
| Postgraduate Programmes                                  | Registrar Login for Admitted Student List of B.Ed. 2020 - 22 | College Login                                                              |                                                            |
| JG Professional Programmes (BCA and BBA)                 | Click here                                                   | Click here                                                                 |                                                            |
| <sup>1</sup> G Management Programmes (MBA and MTTM)      |                                                              |                                                                            |                                                            |
| Ingineering Programmes (B.Tech. and MCA)                 |                                                              |                                                                            |                                                            |
| A.Ed. Programme                                          |                                                              |                                                                            |                                                            |
| 1.P.Ed. & M.P.Ed. Programmes                             |                                                              |                                                                            |                                                            |
|                                                          |                                                              |                                                                            |                                                            |

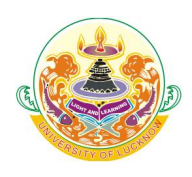

### बी。एड。 (द्विवर्षीय) पाठ्यक्रम प्रवेश परीक्षा आयोजकः : लखनऊ विश्वविद्यालय, लखनऊ

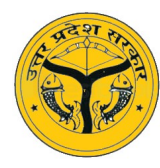

# Guidelines for updating Colleges to be included in Counseling on Registrar Portal रजिस्ट्रार पोर्टल पर काउंसलिंग में सम्मिलित किए जाने वाले कॉलेजों को अपडेट करने के दिशा–निर्देश

**Step 4:** Login with your user name and password which has been given to you. चरण 4: आपको जो यूजर—नेम तथा पासवर्ड दिया गया है, उससे लॉगिन करें।

| · 🍪 · | U.P. B.Ed. Joint Entr<br>Conduc<br>UNIVERSITY C | rance Examination 2021<br>eted by:<br>DF LUCKNOW                              |  |
|-------|-------------------------------------------------|-------------------------------------------------------------------------------|--|
|       |                                                 | University Login<br>Trear laar ld<br>Trear Passaard<br>Login Porgot Password? |  |
|       | Ver                                             | apn 14.01.01                                                                  |  |

Step 5: Edit all the information Including personal as well as accounts details चरण 5: व्यक्तिगत और एवं बैंक खातों के विवरण सहित सभी जानकारी संशोधित और अपडेट करें।

| 0 | BEd 2020 University Form X | +                            |        |                                        | 0     | -         | ٥    | × |
|---|----------------------------|------------------------------|--------|----------------------------------------|-------|-----------|------|---|
| ← | → C                        | /EForms/editApplication.do   |        |                                        |       | ☆         | 8    | : |
|   | Personal Details           |                              |        |                                        |       |           |      | - |
|   |                            | University Name :            |        | University Code :                      |       |           |      |   |
|   |                            | ALLAHABAD STATE UNIVERSITY   |        | 015                                    |       |           |      |   |
|   |                            | Name of University :*        |        | Name of Registrar of University :*     |       |           |      | 1 |
|   |                            | ALLAHABAD STATE UNIVERSITY   |        | Shri Shesh Nath Pandey                 |       |           |      |   |
|   |                            | Mobile No. : *               |        | Confirm Mobile No. : *                 |       |           |      |   |
|   |                            | 9839984620                   |        | Re-Enter Mobile No                     |       |           |      |   |
|   |                            | Email ID : *                 |        | Confirm Email ID : *                   |       |           |      |   |
|   |                            | registrarasua@gmail.com      |        | Re-Enter Email ID                      |       |           |      |   |
|   |                            |                              |        |                                        |       |           |      |   |
|   | University Account De      | tails                        |        |                                        |       |           |      |   |
|   |                            | University Account Number: * |        | Confirm University Account Number: *   |       |           |      |   |
|   |                            | 50523832035                  |        | Confirm Account Number                 |       |           |      |   |
|   |                            | Bank Name: *                 |        | Bank Account City: *                   |       |           |      |   |
|   |                            | ALLAHABAD BANK               |        | P.D. TANDON MARG CIVIL LINES PRAYAGRAJ |       |           |      |   |
|   |                            | IFSC Code of Bank Branch : * |        |                                        |       |           |      |   |
|   |                            | ALLA0210085                  |        |                                        | _     | 7.00      | 21.4 | - |
|   | P Type here to search      | O 🖽 🧮 📴 🖽                    | 18 🧿 💌 | 🏠 31°C Rain showers \land 🧔 🖉          | 6 🗖 🤇 | 1») 8/7/2 | 2021 | 6 |

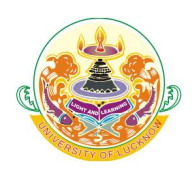

#### बी。एड。 (द्विवर्षीय) पाठ्यक्रम प्रवेश परीक्षा आयोजकः लखनऊ विश्वविद्यालय, लखनऊ

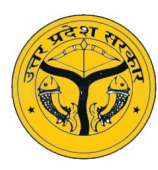

# Guidelines for updating Colleges to be included in Counseling on Registrar Portal रजिस्ट्रार पोर्टल पर काउंसलिंग में सम्मिलित किए जाने वाले कॉलेजों को अपडेट करने के दिशा–निर्देश

Step 6: Post submission you will get 3 Tabs, Including University Details, College 2020 and College 2021.

चरण 6ः सबमिशन के बाद आपको 3 टैब मिलेंगे, जिसमें यूनिवर्सिटी डिटेल्स, कॉलेज 2020 और कॉलेज 2021 शामिल हैं।

|                                              | U.P. B.Ed. Joint Entr<br>Conduc<br>UNIVERSITY O  | ance Examination 2021<br><sup>ted by:</sup><br>F LUCKNOW |                                   |
|----------------------------------------------|--------------------------------------------------|----------------------------------------------------------|-----------------------------------|
| University Details                           | College 2020                                     |                                                          |                                   |
| Personal Details                             |                                                  | •                                                        |                                   |
| University Code :                            | 001                                              | Name of University :                                     | UNIVERSITY OF LUCKNOW,<br>LUCKNOW |
| Registrar Name of University :<br>Email ID : | Dr. Vinod Kumar Singh<br>registrar@lkouniv.ac.in | Mobile No.:                                              | 7991200567                        |
| University Account Detail                    | ls                                               |                                                          |                                   |

Step 7: Click on the "College 2020" Tab. And you will get the list of colleges which you have added in 2020.

चरण 7: "कॉलेज 2020" टैब पर क्लिक करें। और आपको उन कॉलेजों की सूची मिल जाएगी जिनको आप के द्वारा 2020 में जोडा गया था।

| a 2020 Oniversity Form    | ^ _ T                                                                                                    |                                             |               |                       | •            |
|---------------------------|----------------------------------------------------------------------------------------------------|---------------------------------------------|---------------|-----------------------|--------------|
| C 🔒 cdn3.d                | jialm.com/EForms/loginAction.do                                                                                         |                                             |               |                       | ☆            |
|                           |                                                                                                    |                                             |               |                       |              |
| Contraction of the second | U.P. B.Ed. Joint Entran<br>Conducted<br>UNIVERSITY OF L                                                                 | ce Examination<br><sup>by:</sup><br>JUCKNOW | 2021          |                       |              |
| Iniversity Detai          | College 2020                                                                                                    |                                             |               |                       |              |
| llege 2020                |                                                                                                    |                                             |               |                       |              |
| 0 institutes needs t      | be work on. These institutes are present in College 2020 Tab. You have worked o                                         | on 62 institutes that are present in Coll   | ege 2021 Tab. |                       |              |
| our Selection             |                                                                                                    |                                             |               |                       | Refresh      |
| Select All Actio          | College Code 🗢                                                                                                    | College Name 💠 College Type                 | College Cati  | egory 🗢 Is Minority 🗢 | College Year |
| E LS001                   | DR. M.C. SAXENA COLLEGE OF EDUCATION, IIM ROAD, HARDOI,<br>SITAPURA BYEPASS, LUCKNOW-9412451632-MCSCOE.EDU@GMAIL.COM    | Self Financed Co-Education                  | No            | 2020                  |              |
| SL103                     | KARAMAT HUSAIN MUSLIM GIRLS DEGREE COLLEGE, FAIZABAD ROAD,<br>NISHATGANJ, LUCKNOW-9415025786-PRINCIPALKARAMAT@GMAIL.COM | Self Financed Female                        | Yes           | 2020                  |              |
| SL103                     | GAUTAM BUDDHA DEGREE COLLEGE, GAURI ROAD, BIJNOR, LUCKNOW<br>7004609987-GBDCLKO.2009@GMAIL.COM                          | V- Self Financed Co-Education               | Yes           | 2020                  |              |
| SL101                     | CAREER COLLEGE OF MANAGEMENT AND EDUCATION, SECTOR-6,                                                                   | Self Financed Co-Education                  | Yes           | 2020                  |              |

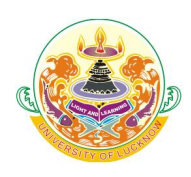

### बी。एड。 (द्विवर्षीय) पाठ्यक्रम प्रवेश परीक्षा आयोजकः : लखनऊ विश्वविद्यालय, लखनऊ

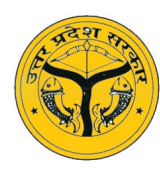

# Guidelines for updating Colleges to be included in Counseling on Registrar Portal रजिस्ट्रार पोर्टल पर काउंसलिंग में सम्मिलित किए जाने वाले कॉलेजों को अपडेट करने के दिशा–निर्देश

**Step 8:** Click on "View" Option to open the details of college. चरण 8ः कॉलेज का विवरण खोलने के लिए "व्यू" विकल्प पर क्लिक करें।

| 9 | University De        | tai 몓      | College 2020                             | (B) (                         | ollege 2021                                 |                                      |                                |                     |                        |                    |                  |                 |                |
|---|----------------------|------------|------------------------------------------|-------------------------------|---------------------------------------------|--------------------------------------|--------------------------------|---------------------|------------------------|--------------------|------------------|-----------------|----------------|
| C | College 20           | 020        |                                          |                               |                                             |                                      |                                |                     |                        |                    |                  |                 |                |
| s | still O institutes r | needs to b | e work on. These                         | e institut                    | es are present i                            | n College 202                        | 20 Tab. You have               | worked on 6         | 52 institutes that are | present in College | 2021 Tab.        |                 |                |
|   | Your Selection       | n          |                                          |                               |                                             |                                      |                                |                     |                        |                    |                  |                 | Refresh        |
|   | Selent All           | Action     | College Code                             | ÷                             |                                             |                                      |                                |                     | College Name 💠         | College Type 💠     | College Category | ♦ Is Minority ♦ | College Year 💠 |
|   | •                    | LS001      | DR. M.C. SAXE<br>SITAPURA BYE            | ENA CO<br>EPASS,              | LLEGE OF EDU<br>LUCKNOW-941                 | ICATION, IIM<br>2451632-MC           | ROAD, HARDOI<br>SCOE.EDU@GN    | I,<br>MAIL.COM      | Self Financed          | Co-Education       | No               | 2020            |                |
|   | <b>e</b>             | SL1039     | KARAMAT HUS<br>NISHATGANJ,               | SAIN MU<br>LUCKN              | JSLIM GIRLS D<br>OW-941502578               | EGREE COL<br>6-PRINCIPAL             | LEGE, FAIZABAI<br>.KARAMAT@GM  | D ROAD,<br>IAIL.COM | Self Financed          | Female             | Yes              | 2020            |                |
|   | •                    | SL1031     | GAUTAM BUD<br>7004609987-GB              | DHA DE<br>BDCLK               | GREE COLLEG<br>D.2009@GMAIL                 | BE, GAURI RO                         | DAD, BIJNOR, LU                | JCKNOW-             | Self Financed          | Co-Education       | Yes              | 2020            |                |
|   | •                    | SL1018     | CAREER COLL<br>VIKAS NAGAR               | LEGE O<br>2, LUCKI            | F MANAGEMEN<br>NOW-98388290                 | NT AND EDU                           | CATION, SECTO<br>643@GMAIL.CO  | R-6,<br>M           | Self Financed          | Co-Education       | Yes              | 2020            |                |
|   | <b>•</b>             | SL1011     | AMRITANANDM<br>MOHANLALGA<br>AMRITANANDM | MAYI CO<br>ANJ, RAI<br>MAICOL | DLLEGE OF HIG<br>EBARELI ROAD<br>LEGELKO1@G | GHER EDUCA<br>), LUCKNOW<br>MAIL.COM | ATION, BINDOLA<br>-9415418872- | λ,                  | Self Financed          | Co-Education       | No               | 2020            |                |
|   | 1                    | SL1035     | I.T.M. COLLEGI<br>9792740002-ITI         | E OF EI                       | DUCATION, BAN<br>GMAIL.COM                  | KSHI KA TAL                          | AB, LUCKNOW-                   |                     | Self Financed          | Co-Education       | No               | 2020            |                |

Step 9: You can Edit all the information of the college including account details, seat details etc.

चरण 9ः आप खाता विवरण, सीट विवरण आदि सहित कॉलेज की सभी जानकारी संपादित कर सकते हैं।

| College 2020            |                                             |                                    |  |
|-------------------------|---------------------------------------------|------------------------------------|--|
| College Details         |                                             |                                    |  |
|                         | College Name: *                             | College Head Name:*                |  |
|                         | L' M CARL A CE LEOS OF SPLICATION, IN POAD. | P & SHALLER DA PLINAN, ON OT       |  |
|                         | Mobile No. : *                              | Confirm Mobile No. : *             |  |
|                         | 6 140 - HOLE                                | Re-Enter Mobile No                 |  |
|                         | Email ID : *                                | Confirm Email ID : *               |  |
|                         | MCscoe.eau( mail.com                        | Re-Enter Email ID                  |  |
|                         |                                             |                                    |  |
| College Account Details | \$                                          |                                    |  |
|                         | College Account Number: *                   | Confirm College Account Number: *  |  |
|                         | 66042. 110000100                            | Confirm Account Number             |  |
|                         | Bank Name: *                                | Bank Account City: *               |  |
|                         | BANK OF INDIA                               | LUCKNOW                            |  |
|                         | IFSC Code of Bank Branch : *                | Beneficiary Name/Account holder: * |  |

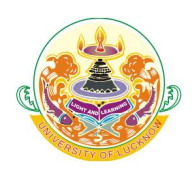

### बी。एड。 (द्विवर्षीय) पाठ्यक्रम प्रवेश परीक्षा आयोजक : लखनऊ विश्वविद्यालय, लखनऊ

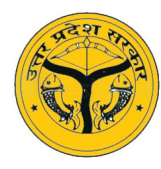

# Guidelines for updating Colleges to be included in Counseling on Registrar Portal रजिस्ट्रार पोर्टल पर काउंसलिंग में सम्मिलित किए जाने वाले कॉलेजों को अपडेट करने के दिशा–निर्देश

Step 10: After entering all the details click "Click for Update Details for 2021 Year Admission" Tab to add the college for 2021 counseling.

चरण 10ः सभी विवरण दर्ज करने के बाद 2021 काउंसलिंग के लिए कॉलेज जोड़ने के लिए " किलक फॉर अपडेट डिटेल्स फॉर 2021 ईयर एडमिशन" टैब पर क्लिक करें

| e 2020<br>Seat Details |                                    |                                           |
|------------------------|------------------------------------|-------------------------------------------|
|                        | College Type :*                    | College Category :*                       |
|                        | Self Financed -                    | Co-Education -                            |
|                        | Total number of seats :*           | Is Minority College ? :*                  |
|                        | 100                                | ○ Yes 	No                                 |
|                        | No. of seats for Arts & Commerce:* | No. Of seats for Science & Agriculture :* |
|                        | 60                                 | 40                                        |
| Fees Details           | Applicable Fees :*                 |                                           |
|                        | 51250                              |                                           |
|                        | Click for Update Details for 202   | 21 Year Admission                         |
|                        | Version 14.02                      | 71                                        |

Step 11: For adding new college click on tab "College 2021" Tab and click on "Add **College**" button and fill all the details as mentioned above.

चरण 11: नया कॉलेज जोड़ने के लिए "कॉलेज 2021" टैब पर क्लिक करें और " ऐड कॉलेज" बटन पर विलक करें और ऊपर बताएं अनुसार सभी विवरण भरें।

|                                   |                          |                                                                                                    | 🕩 Log ou |
|-----------------------------------|--------------------------|----------------------------------------------------------------------------------------------------|----------|
| - Contraction                     | U.P. B.F                 | Ed. Joint Entrance Examination 2021<br>Conducted by:<br>UNIVERSITY OF LUCKNOW                                         |          |
| 🕒 University Detai 😐 College 2020 | D College 2021           |                                                                                                    |          |
| College 2021                      |                          |                                                                                                    |          |
| Still 0 institutes                | needs to be work on. The | se institutes are present in College 2020 Tab. You have worked on 62 institutes that are present in College 2021 Tab. |          |
|                                   |                          | Download Data Add College Refresh                                                                                     |          |
| Your Selection                    |                          |                                                                                                    |          |

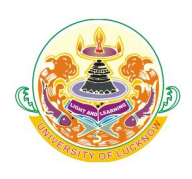

बी॰एड॰ (द्विवर्षीय) पाठ्यक्रम प्रवेश परीक्षा आयोजक : लखनऊ विश्वविद्यालय, लखनऊ

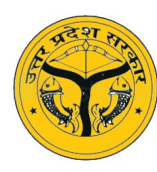

#### Guidelines for updating Colleges to be included in Counseling on Registrar Portal

रजिस्ट्रार पोर्टल पर काउंसलिंग में सम्मिलित किए जाने वाले कॉलेजों को अपडेट करने के दिशा–निर्देश

#### Important:

- The college codes of all colleges except for those in Lakhimpur Khiri, Hardoi, Raebareilly and Sitapur districts will remain the same that was allotted to the colleges for 2020 admissions लखीमपुर–खीरी, हरदोई, रायबरेली और सीतापुर जिलों के कॉलेजों को छोड़कर बाकी सभी कॉलेज कोड वही रहेंगे जो 2020 की प्रवेश प्रक्रिया के लिए कॉलेजों को आवंटित किये गये थे।
  - a. College codes of B.Ed. colleges in Lakhimpur Khiri, Hardoi, Raebareilly and Sitapur districts which were with CSJM University Kanpur but are now affiliated with Lucknow University will be changed. Only the alphabetical part will be changed but the numeral will remain the same.

लखीमपुर खीरी, हरदोई, रायबरेली और सीतापुर जिलों में कॉलेज जो पूर्व में सीएसजेएम विश्वविद्यालय कानपुर से संबद्ध थे लेकिन अब लखनऊ विश्वविद्यालय से संबद्ध हैं, उनके कॉलेज कोड बदल दिए जाएंगे। उनके केवल वर्णमाला का भाग बदलेगा लेकिन अंक वही रहेगा।

- i. For example a SF college of was allotted code SKXXXX in 2020 will be allotted SLXXXX for 2021 and an aided college of was allotted code AKXXXX in 2020 will be allotted ALXXXX for 2021. उदाहरण के लिए 2020 में यदि किसी स्ववित्तपोषित कॉलेज को आवंटित कोड SKXXXX था तो 2021 के लिए SLXXXX आवंटित किया जाएगा और 2020 में यदि किसी सहायता प्राप्त कॉलेज को आवंटित कोड AKXXXX था तो 2021 के लिए कोड ALXXXX आवंटित किया जाएगा।
- b. New codes will be allotted to only those colleges which were not included in counseling of 2020 and have been added for 2021 counseling.
  नए कोड केवल उन्हीं कॉलेजों को आवंटित किए जाएंगे जो 2020 की काउंसलिंग में शामिल नहीं थे और 2021 काउंसलिंग के लिए जोड़े गए हैं।

#### 2. Registrars have to ensure the following

रजिस्ट्रार को निम्नलिखित सुनिश्चित करना होगा

a. The colleges that have been added have completed all the required formalities of their Universities.

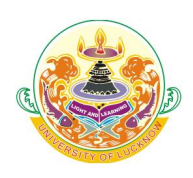

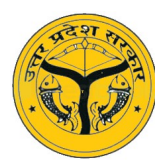

## Guidelines for updating Colleges to be included in Counseling on Registrar Portal रजिस्ट्रार पोर्टल पर काउंसलिंग में सम्मिलित किए जाने वाले कॉलेजों को अपडेट करने के दिशा–निर्देश

जिन कॉलेजों को जोड़ा गया है, उन्होंने अपने विश्वविद्यालयों से सभी आवश्यक औपचारिकताएं पूरी कर ली हैं।

- b. The mobile number of the college is correct and working. The OTP for college login will be sent to this registered number only कॉलेज का मोबाइल नंबर सही है और काम कर रहा है। कॉलेज लॉगिन के लिए ओटीपी केवल इस पंजीकृत नंबर पर भेजा जाएगा
- c. The details bank account number of colleges is correct as the admission fees will be transferred to this account only. कॉलेजों का विवरण तथा बैंक खाता संख्या सही है क्योंकि प्रवेश शुल्क केवल इसी खाते में स्थानांतरित किया जाएगा।
- 3. The final submission link has not been activated yet as no editing will be possible once the final submission has been done.

अंतिम सबमिशन लिंक अभी तक सक्रिय नहीं किया गया है क्योंकि अंतिम सबमिशन हो जाने के बाद कोई संशोधन संभव नहीं होगा।

4. Registrars have to take a print out of the list of colleges they have finally submitted and send a duly signed hard copy of this to the State Coordinator before start of the online counseling process.

कुलसचिवों को कॉलेजों की सूची का प्रिंट आउट लेना होगा जो की उन्होंने अंततः सबमिट किया है और ऑनलाइन काउंसलिंग प्रक्रिया शुरू होने से पहले इसकी एक विधिवत हस्ताक्षरित हार्ड कॉपी राज्य समन्वयक को भेजनी है।

5. The online counseling would be held in three phases. No college will be allowed to be added once the counseling of a particular phase has started. If any new college has to be included it will be done after the completion of the ongoing phase of counseling.

ऑनलाइन काउंसलिंग तीन चरणों में होगी। एक विशेष चरण की काउंसलिंग शुरू होने के बाद किसी भी कॉलेज को जोड़ने की अनुमति नहीं दी जाएगी। यदि किसी नए कॉलेज को शामिल करना है तो वह काउंसलिंग के चल रहे चरण के पूरा होने के बाद किया जाएगा।